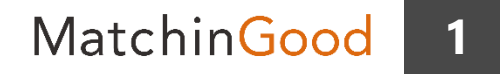

#### 派遣マニュアル ~成立した契約に関する業務を行う契約メニュー~

# 雇用安定措置の管理

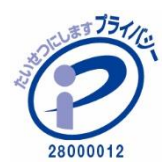

matchingood confidential material.

最終更新日:2018年5月10日(木)

スタッフへの雇用安定措置の履歴を管理する機能がございます。 登録した雇用安定措置の履歴をもとに、派遣元管理台帳や事業報告書の出力を行うこ ともできます。

※派遣プランAのご利用が前提です。

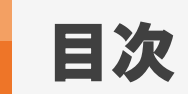

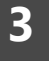

| 雇用安定措置履歴の登録方法    | ••• | 4  |
|------------------|-----|----|
| 雇用安定措置履歴の編集・削除方法 | ••• | 8  |
| 派遣元管理台帳の出力方法     | ••• | 9  |
| 事業報告書の出力方法       | ••• | 11 |

Matchin<mark>Good</mark>

4

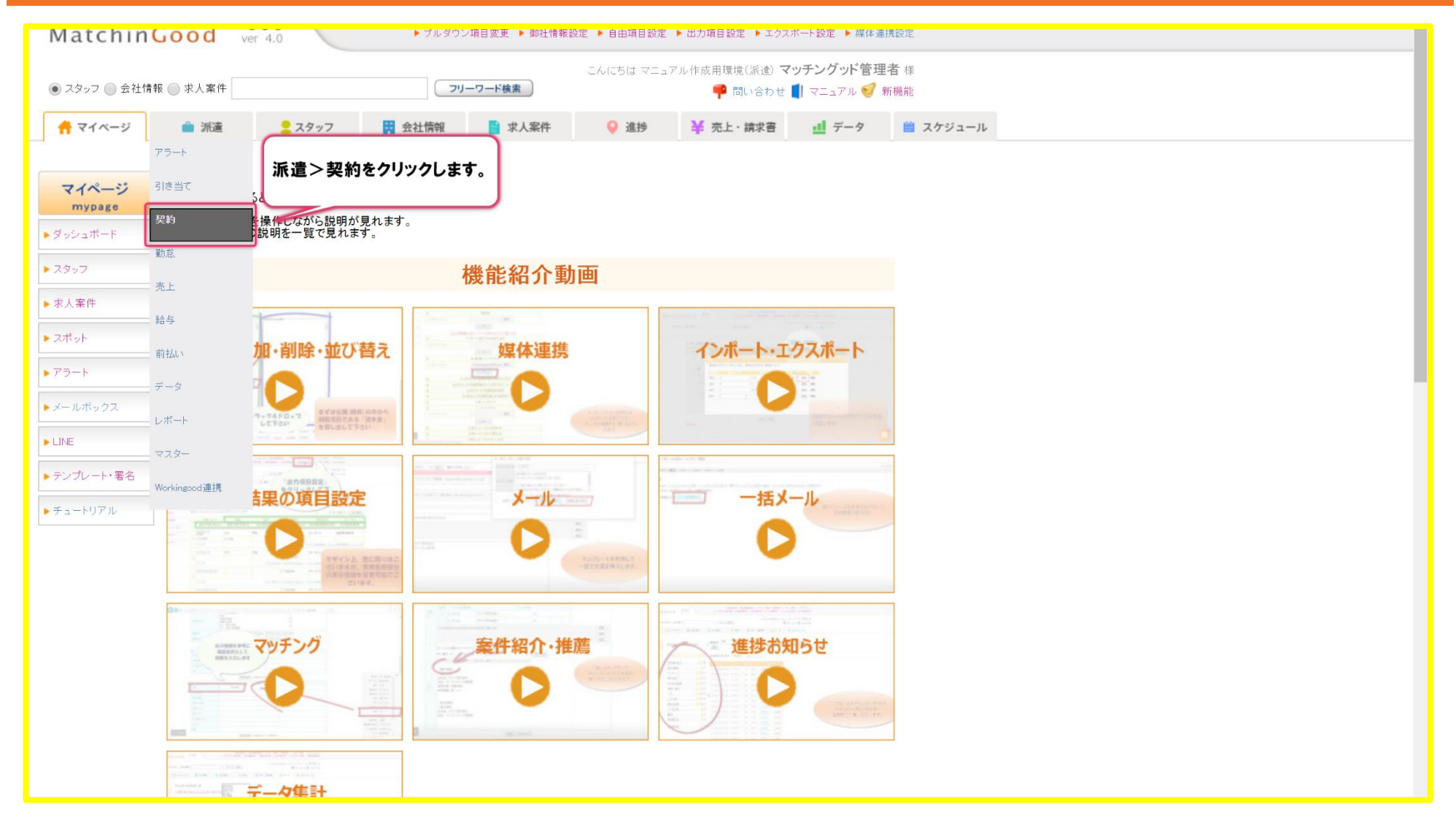

MatchinGood 5

| -          |                                                                 | 求人番号                   |            |                               |      | 未ダウンロ      |            |                              | ▼                             |                                        |                                                                                                    |                                    |
|------------|-----------------------------------------------------------------|------------------------|------------|-------------------------------|------|------------|------------|------------------------------|-------------------------------|----------------------------------------|----------------------------------------------------------------------------------------------------|------------------------------------|
| ごとの抵       | ~                                                               |                        | 派遣失言       | との抵触日                         |      |            | ~          |                              |                               |                                        |                                                                                                    |                                    |
|            |                                                                 | 2010.05.21             |            | 2001843.0                     |      |            |            |                              |                               |                                        |                                                                                                    |                                    |
|            | 2018-05-01 — — ~ — ~ — ~ — ~ — ~ — ~ — ~ — ~ — ~                | 2018-05-31             | 個別契約       | <b>〕締結日</b>                   |      |            | ~          |                              |                               |                                        |                                                                                                    |                                    |
| 引区分        | 全体 ▼                                                            |                        | 未回収        |                               |      |            |            | T                            |                               |                                        |                                                                                                    |                                    |
| ·付けた契      | 検索<br>・<br>付けた契約の 一括延長 帳票をダウンロード ▼ ダウンロード <u>御社用帳票テンプレート[?]</u> |                        |            |                               |      |            |            |                              |                               |                                        |                                                                                                    |                                    |
| : 80 件中    | 、1-50 件目 1 2 次>                                                 |                        |            |                               |      |            |            |                              | 月                             | デフォルト ▼<br>初 <mark>94名 退社 21名 入</mark> | 包<br>社 0名                                                                                                    |                                    |
| 契約番号       | スタッフ名                                                           | 会社名                    | 求人番号       | 派遣日                           | 雇用期間 | スタッフ毎の抵触日  | 派遣先毎の抵触日   | メモ                           | スタッフ承認                        | 派遣先承認                                  | 操作                                                                                                    | 次のステップ                             |
|            |                                                                 |                        |            | 2010.01.01                    |      |            |            | 該当<br>「雇用努<br>ク <sup>」</sup> | á契約データの<br>安定措置」リン<br>リックします。 | )<br>・クを                               | <u>苦情</u><br><u>教育訓練</u><br>キャリア相談                                                                                   | <u>帳票の回収</u>                       |
| <u>321</u> | <u><del>7</del>21836</u>                                        | <u>マッチングッド株式</u><br>会社 | <u>156</u> | 2018-12-31                    | 有期雇用 | 2021-01-01 | 0000-00-00 |                              | 未承認                           | 未承認                                    | <u>催用支圧指当</u><br><u>紹介予定派遣</u><br><u>前払い</u><br><u>コピー</u><br>修正                                                     | <u>勤怠の入力</u><br>辞退                 |
|            |                                                                 |                        |            |                               |      |            |            |                              |                               | 田岐                                     | 票ダウンロード情報                                                                                                    |                                    |
| <u>320</u> | <u>テスト 鈴木</u>                                                   | <u>マッチングッド株式</u><br>会社 | <u>155</u> | 2018-03-01<br>~<br>2018-05-31 | 有期雇用 | 2021-05-01 | 0000-00-00 |                              | 未承認                           | 未承認                                    | <u>苦情</u><br><u>教育訓練</u><br><u>キャリア相談</u><br><u>雇用安定措置</u><br><u>紹介予定派遣</u><br><u>前払い</u><br><u>コビー</u><br><u>修正</u> | <u>帳票の回収</u><br><u>勤怠の入力</u><br>辞退 |
|            |                                                                 |                        |            |                               |      |            |            |                              |                               | +                                      | <u>票ダウンロード情報</u>                                                                                                    |                                    |
| <u>ب</u> ا | ノプに戻る                                                           |                        |            |                               |      |            |            |                              |                               |                                        | <u>苦情</u><br>教育訓練                                                                                                    |                                    |

MatchinGood 6

| Matchin                         | Good ver | r 4.0               | ▶ ブルダ!     | ⊃ン項目変更 ▶ 御社情報 | 設定 🕨 自由項目設定 | ▶ 出力項目設定 ▶ エクスオ      | ペート設定 ▶ 媒体連携設 | 党定              |      |
|---------------------------------|----------|---------------------|------------|---------------|-------------|----------------------|---------------|-----------------|------|
|                                 |          |                     |            |               | こんにちは マニュフ  | アル作成用環境(派遣) <b>マ</b> | ッチングッド管理者     | 様               |      |
| <ul> <li>スタッフ () 会社情</li> </ul> | 報 🔘 求人案件 |                     |            | リーワード検索       |             | 👎 問い合わせ              | マニュアル 🥑 新機    | 領能              |      |
| 🕂 マイページ                         | 💼 派遣     | <mark>2</mark> スタッフ | 🙀 会社情報     | 📄 求人案件        | ♀ 進捗        | ¥ 売上・請求書             | ₫ データ         | <b>歯</b> スケジュール |      |
| 派遣                              | 雇用安定措置   | 覆歴                  |            |               |             |                      |               | 「新規登録」をクリックします。 |      |
| temporary                       | 恐れ入りますが、 | 該当するデータがご           | ざいませんでした。直 | 前の画面にもどる      |             |                      |               |                 | 新規登録 |
| ▶ アラート                          | 契約番号     | 号                   | 会社名        | 案件番号          | 担当者氏名       | 実施日時                 |               | 分類·実施内容         | 操作   |
| ▶引き当て                           |          |                     |            |               |             |                      |               |                 |      |
| ▶契約                             |          |                     |            |               |             |                      |               |                 |      |
| ▶勤怠                             |          |                     |            |               |             |                      |               |                 |      |
| ▶売上                             |          |                     |            |               |             |                      |               |                 |      |
| ▶給与                             |          |                     |            |               |             |                      |               |                 |      |
| ▶ 前払い                           |          |                     |            |               |             |                      |               |                 |      |
| ▶データ                            |          |                     |            |               |             |                      |               |                 |      |
| ▶レポート                           |          |                     |            |               |             |                      |               |                 |      |
| ▶ マスター                          |          |                     |            |               |             |                      |               |                 |      |
| ▶ Workingood 連携                 |          |                     |            |               |             |                      |               |                 |      |
|                                 |          |                     |            |               |             |                      |               |                 |      |
|                                 |          |                     |            |               |             |                      |               |                 |      |
|                                 |          |                     |            |               |             |                      |               |                 |      |
|                                 |          |                     |            |               |             |                      |               |                 |      |
|                                 |          |                     |            |               |             |                      |               |                 |      |

MatchinGood

| MatchinGood       ver 4.0       ▶ ブルダウン項目変更       ▶ 御社情報設定       ▶ 出力項目設定       ▶ エクスボート設定       ▶ 媒体連携設定 |          |                    |              |                          |  |  |  |  |  |  |  |
|----------------------------------------------------------------------------------------------------|----------|--------------------|--------------|--------------------------|--|--|--|--|--|--|--|
|                                                                                                    |          |                    | こんにちは マニュア   | 7ル作成用環境(派遣) マッチングッド管理者 様 |  |  |  |  |  |  |  |
| 🖲 スタッフ 🔵 会社情報                                                                                             | 服 🔵 求人案件 | - פ-ניכ            | 後索           | 👎 問い合わせ 📕 マニュアル 髿 新機能    |  |  |  |  |  |  |  |
| 🕂 マイページ                                                                                                   | ▲ 派遣     | 2 スタッフ 🙀 会社情報      | 求人案件 💡 進捗    | ¥ 売上・請求書 🧾 データ 🛗 スケジュール  |  |  |  |  |  |  |  |
|                                                                                                    | 雇用安定措置登錄 | k<br>K             |              | 雇用安定措置の内容を入力します。         |  |  |  |  |  |  |  |
| 派遣<br>temporary                                                                                           | 一覧に戻る    |                    |              |                          |  |  |  |  |  |  |  |
| ▶ アラート                                                                                                    | 担当者      | 管理者権限1 ▼           |              |                          |  |  |  |  |  |  |  |
| ▶引き当て                                                                                                    | 実施日時     | 2018-05-09 17:28   | ]            |                          |  |  |  |  |  |  |  |
| ▶契約                                                                                                    | 分類       | 第1号(派遣先への直接雇用の依頼)  | ¥            |                          |  |  |  |  |  |  |  |
| ▶勤怠                                                                                                    |          | 派遣先の企業に、派遣労働者の直接雇用 | を依頼          |                          |  |  |  |  |  |  |  |
| ▶ 売上                                                                                                    |          |                    |              |                          |  |  |  |  |  |  |  |
| ▶給与                                                                                                    | 実施内容     |                    |              |                          |  |  |  |  |  |  |  |
| ▶ 前払い                                                                                                    |          |                    |              |                          |  |  |  |  |  |  |  |
| ▶ <i>デー</i> タ                                                                                             |          |                    |              |                          |  |  |  |  |  |  |  |
| ▶レポート                                                                                                    |          | <b>2</b>           | 1            |                          |  |  |  |  |  |  |  |
| ► <b>マ</b> スター                                                                                            |          |                    | 「登録」ボタンをクリック | 7します。                    |  |  |  |  |  |  |  |
| ▶ Workingood 連携                                                                                           |          | L                  |              |                          |  |  |  |  |  |  |  |

MatchinGood 8

#### 1. 雇用安定措置履歴の編集・削除方法

| Matchin         | Lood               | 10    | ▶プルダ           | ウン項目変更 🕨   | 御社情報設定 ▶ 自由項目設定 | ▶ 出力項目設定 ▶ エクス7     | ベート設定 ▶ 媒体運      | 刺携設定                              |      |
|-----------------|--------------------|-------|----------------|------------|-----------------|---------------------|------------------|-----------------------------------|------|
| Matchini        | GOOG ver           | 4.0   |                |            |                 |                     |                  |                                   |      |
|                 | 報 (一 士 ) 安井        |       |                | コリーロード検索   | こんにちは マニュ       | ■アル作成用環境(派遣) マ<br>■ | ッチングッド管理         |                                   |      |
|                 |                    |       |                | 77-7-1100m |                 | 👎 問い合わせ             | ן דבבאוג 🤘       | */T 花纸 自己                         |      |
| 🕂 マイページ         | ▲ 派遣 ▲ スタッフ ● 会社情報 |       |                |            | 案件 💡 進捗         | ¥ 売上・請求書            | 👥 データ            | 🏙 スケジュール                          |      |
|                 | -                  |       |                |            |                 |                     |                  |                                   |      |
| 派遣              | 雇用安定措置履            | 歴     |                |            |                 |                     |                  |                                   |      |
| temporary       | 該当件数:1件中、          | 1-1件目 |                |            |                 |                     |                  |                                   | 新規登録 |
| ▶ アラート          | 契約番号               |       | 会社名            | 案件番号       | 担当者氏名           | 実施日時                |                  | 分類·実施内容                           | 操作   |
| ▶ 引き当て          |                    |       |                | 450        |                 | 0010 05 00 17 00 00 | 分類:第1号(<br>派遣先の企 | (派遣先への直接雇用の依頼) ⇒■□ 派遣労働者の直接雇用を依頼  | 編集   |
|                 | 321                | マッナング | <u>7ット株式会社</u> | 156        | 官埋石榷限1          | 2018-05-09 17:28:00 | 派進元の正            | - 木に、小垣刀 剛石の 旦び雇用されね              | 削除   |
| ▶契約             |                    |       |                |            |                 |                     | (                |                                   |      |
| ▶ 勤怠            |                    |       |                |            |                 |                     |                  | 登録内容の編集・削除を行いたい<br>こちらから操作くださいませ。 | 場合は  |
| ▶ 売上            |                    |       |                |            |                 |                     |                  |                                   |      |
| ▶給与             | ĺ                  |       |                |            |                 |                     |                  |                                   |      |
|                 |                    |       |                |            |                 |                     |                  |                                   |      |
| ▶ 町払い           |                    |       |                |            |                 |                     |                  |                                   |      |
| ▶データ            |                    |       |                |            |                 |                     |                  |                                   |      |
| ▶レポート           |                    |       |                |            |                 |                     |                  |                                   |      |
| > 779-          | ĺ                  |       |                |            |                 |                     |                  |                                   |      |
|                 | ]                  |       |                |            |                 |                     |                  |                                   |      |
| ▶ Workingood 連携 |                    |       |                |            |                 |                     |                  |                                   |      |
|                 |                    |       |                |            |                 |                     |                  |                                   |      |
|                 |                    |       |                |            |                 |                     |                  |                                   |      |
|                 |                    |       |                |            |                 |                     |                  |                                   |      |
|                 |                    |       |                |            |                 |                     |                  |                                   |      |
|                 |                    |       |                |            |                 |                     |                  |                                   |      |
|                 |                    |       |                |            |                 |                     |                  |                                   |      |
|                 |                    |       |                |            |                 |                     |                  |                                   |      |

MatchinGood 9

#### 1. 派遣元管理台帳の出力方法

| matching                               |                                                                        |                     |              |                 |            |                                          |          |         |         |                  |           |        |                 |                                                                                                    |                        |
|----------------------------------------|------------------------------------------------------------------------|---------------------|--------------|-----------------|------------|------------------------------------------|----------|---------|---------|------------------|-----------|--------|-----------------|----------------------------------------------------------------------------------------------------|------------------------|
|                                        | 8                                                                      | こんにちは マ             | ニュアル作成用環境(   | 派遣)マッチン         | グッド管理者     | * 様                                      |          |         |         |                  |           |        |                 |                                                                                                    |                        |
|                                        |                                                                        |                     |              | <b>O</b> 146.44 | <b>T D</b> | い合わせ <b>U</b> マニ                         | ユアル 🥑 新協 |         |         |                  |           |        |                 |                                                                                                    |                        |
|                                        | ■ 派遣                                                                   | <mark>と</mark> スタッフ | 会社情報         | 📄 求人案件          | ● 進捗       | 挙 売上・詞                                   | 前求吾 🛄    | テータ     | 🛗 スケジュー | 11               |           |        |                 |                                                                                                    |                        |
| 派遣                                     | 契約                                                                     |                     |              |                 |            |                                          |          |         |         |                  |           |        |                 |                                                                                                    |                        |
| temporary                              | 会社名                                                                    |                     |              | 会社担当者部署         | 全体         | ▼                                        |          |         | 会社担当者   | 全体               | T         |        |                 |                                                                                                    |                        |
|                                        | スタッフ名                                                                  |                     |              | スタッフ担当者部署       | 全体         | •                                        |          |         | スタッフ担当  | 者 全体             | V         |        |                 |                                                                                                    |                        |
| ▶ 518 B (                              | 派遣業種                                                                   | 全体                  | •            | 派遣職種            | 全体         |                                          |          | T       | 派遣勤務地   | 全体 ▼             |           |        |                 |                                                                                                    |                        |
| ▶ 契約                                   | 契約番号                                                                   |                     |              | 求人番号            |            |                                          |          |         | 未ダウンロー  | · K              |           | •      |                 |                                                                                                    |                        |
| ▶ 勁尽.                                  | スタッフごとの抵<br>触日                                                         |                     | ~            |                 | 派遣先ごとの排    | 氏触日                                      |          |         |         | ~                |           |        |                 |                                                                                                    |                        |
| <ul> <li>▶ 売上</li> <li>▶ 給与</li> </ul> | 派遣日                                                                    | 2018-05-01<br>先月 来月 | 2018-05      | 5-31            | 個別契約締結     | Β                                        |          | _       |         | <b>一</b> ~       |           |        |                 |                                                                                                    |                        |
| ▶前払い                                   | 派遣期間区分                                                                 | 全体 ▼                |              |                 | 未回収        |                                          |          |         | 派遣法     | フルタワンが<br>元管理台帳な | ら<br>を選択し |        |                 |                                                                                                    |                        |
| ▶データ                                   |                                                                        |                     |              |                 |            | 検索 ク ク ク ク ク ク ク ク ク ク ク ク ク ク ク ク ク ク ク |          |         |         |                  |           |        |                 |                                                                                                    |                        |
| ▶レポート                                  | チェックを付けた契                                                              | 約の一括延長              | 帳票をダウンロー     | 1 派遣元管理台帳       |            | ▼ ダウ                                     | ンロード 御神  | +田帳票テンプ | レート[2]  |                  |           |        |                 |                                                                                                    |                        |
| ►<br>¬<br>¬<br>¬<br>¬<br>¬             |                                                                        |                     |              |                 |            |                                          |          |         |         |                  |           |        | デフォルト ▼         | س                                                                                                    |                        |
| ▶ Workingood連携                         | 該当件数: 80 件中                                                            | 、1-50件目1 2          | <u>次&gt;</u> |                 |            |                                          |          |         |         |                  |           |        | 月初 94名 退社 21名 入 | <b>山</b><br>社 0名                                                                                              |                        |
|                                        | □ 契約番号                                                                 | 派遣一句                | ◇ ◇ ◇        |                 |            | 派遣日                                      | 雇用期間     | スタッフ    | 7毎の抵触日  | 派遣先毎の抵触日         | ХŦ        | スタッフ承認 | 派遣先承認           | 操作                                                                                                    | 次のス                    |
|                                        | 派道元管理音帳を出力したい<br>該当契約データにチェックを入れます。<br>321 <u>テストBさん</u> マッチングッド株式 156 |                     |              |                 |            | 2018-01-01<br>~<br>2018-12-31            | 有期雇用     | 2021-0  | 01-01   | 0000-00-00       |           | 未承認    | 未承認             | <u>苦情</u><br><u>教育訓練</u><br><u>キャリア相談</u><br><u>雇用安定措置</u><br><u>紹介予定派遣</u><br><u>前払い</u><br><u>コピー</u><br>修正 | <u>帳票</u><br><u>勤怠</u> |
|                                        |                                                                        |                     |              |                 |            |                                          |          |         |         |                  |           |        | + <u>帳</u>      | 票ダウンロード情報                                                                                                    | Ĺ                      |
|                                        |                                                                        |                     |              |                 |            |                                          |          |         |         |                  |           |        |                 | <u>苦情</u>                                                                                                    |                        |

#### 2. 派遣元管理台帳の出力方法

| A B C               | D E                                                                | F G ///////////////////////////////////         |
|---------------------|--------------------------------------------------------------------|-------------------------------------------------|
| 12. 時間外労働           | 時間外労働は1日5時間、1ヶ月45時間、1年360時間の範囲内。法定休<br>日労働は、月2回の範囲内。時間外は5分単位で計算する。 |                                                 |
|                     | ことない、「「」」、「」」、「」」、「」」、「」」、「」」、「」」、「」、「」、「」、「                       | 「「「」」「「「「」」」「「「」」」「「」」」「「」」」「「」」」「「」」           |
| 派遣元答:               | 理会帳の記載例                                                            | フォーマットを変更されたい場合け                                |
|                     |                                                                    |                                                 |
|                     | して便宜が図られていないとの<br>これ、派遣生に対し、はの類号を説明、以後、派遣生の他の労働者                   | ──────────────────────────────」もしくは↓帳票設定」より、/// |
| 平成30年5月1日(火)        | ここ。派遣元に対し、法の趣自を説明。以後、派遣元の他の労働者と同様に、派遣先の施設が利用可能となる。                 | 新しいフォーマットを設定くださいませ。                             |
|                     |                                                                    |                                                 |
| 15. 段階的かつ体系的な教育訓練   | を行った日時および内容                                                        |                                                 |
| (教育訓練を行った日時)        | (教育訓練の内容)                                                          |                                                 |
| 平成30年5月9日(水) 10:46  | 社内研修<br>PCの基礎訓練(Word、Excel)の実施                                     |                                                 |
|                     |                                                                    |                                                 |
|                     |                                                                    |                                                 |
| 16. キャリアコンサルティングを実施 | した日及び内容                                                            |                                                 |
| (コンサルティングを行った日)     | (コンサルティングの内谷) 一世業・時務選択にたける自己公托                                     |                                                 |
| 平成30年5月9日(水)        | 報末 報初送17(203)73日已分析                                                |                                                 |
|                     |                                                                    | 容が反映されます。                                       |
| •                   |                                                                    |                                                 |
|                     |                                                                    |                                                 |
| 17. 雇用安定措置として講じた措置  | う (1) (1) (1) (1) (1) (1) (1) (1) (1) (1)                          |                                                 |
|                     | - · · · - · · · · · · · · · · · · · · ·                            |                                                 |
| 派遣先の企業に、派遣労働者の直     | 接雇用を依頼                                                             |                                                 |
|                     |                                                                    |                                                 |
|                     |                                                                    |                                                 |
|                     |                                                                    |                                                 |
|                     |                                                                    |                                                 |
| 18. 労働・社会保険の被保険者資   | 各取得届の提出の有無                                                         |                                                 |
| 雇用保険有               |                                                                    |                                                 |
| 健康保険有               |                                                                    |                                                 |
|                     | ·····································                              |                                                 |
|                     | 派遣任員                                                               |                                                 |
| 20.   無期雇用か有期雇用かの別  | 本 兴約は、 有 期 雇 用 派 這 万 働 契 約 で め る 。                                 |                                                 |
|                     |                                                                    |                                                 |

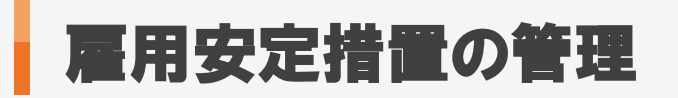

### MatchinGood 11

#### 1. 事業報告書の出力方法

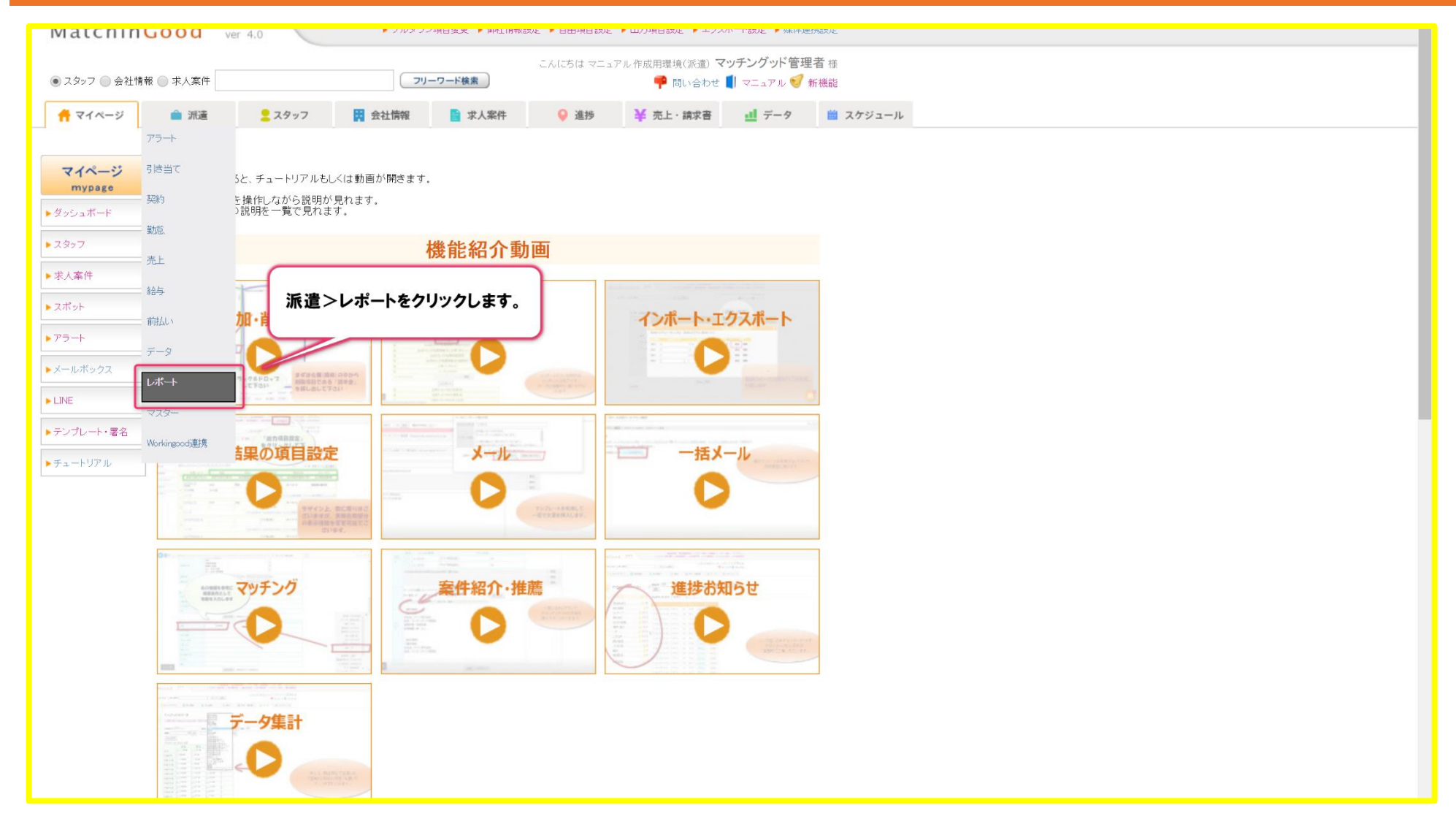

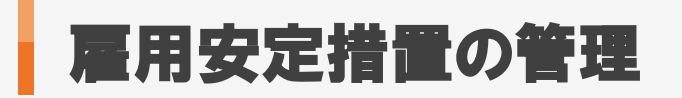

MatchinGood 12

#### 2. 事業報告書の出力方法

| こん(こちは マニュアル 作成用環境(派遣) マッチングッド管理者 様                                                      |  |  |  |  |  |  |  |  |  |  |  |
|------------------------------------------------------------------------------------------|--|--|--|--|--|--|--|--|--|--|--|
| <ul> <li>スタッフ 会社情報 ボス案件</li> <li>フリーワード検索</li> <li>ブリーワード検索</li> <li>ブレーワード検索</li> </ul> |  |  |  |  |  |  |  |  |  |  |  |
| ↑ マイページ ▲ 派遣 2 スタッフ 日 会社情報 ■ 求人案件 ♀ 進捗 ¥ 売上・請求書 ■ ズケジュール                                 |  |  |  |  |  |  |  |  |  |  |  |
|                                                                                          |  |  |  |  |  |  |  |  |  |  |  |
| 派遣 レポート                                                                                  |  |  |  |  |  |  |  |  |  |  |  |
| temporary 出力される項目については、労働者派遣事業報告書出力項目一覧ページを参照してください。                                     |  |  |  |  |  |  |  |  |  |  |  |
|                                                                                          |  |  |  |  |  |  |  |  |  |  |  |
| ▶引き当て<br>事業所                                                                             |  |  |  |  |  |  |  |  |  |  |  |
| ▶ 契約                                                                                     |  |  |  |  |  |  |  |  |  |  |  |
|                                                                                          |  |  |  |  |  |  |  |  |  |  |  |
| <u> </u>                                                                                 |  |  |  |  |  |  |  |  |  |  |  |
|                                                                                          |  |  |  |  |  |  |  |  |  |  |  |
|                                                                                          |  |  |  |  |  |  |  |  |  |  |  |
| ▶ 前払い                                                                                    |  |  |  |  |  |  |  |  |  |  |  |
| $ ightarrow \overline{\tau} - \Im$                                                       |  |  |  |  |  |  |  |  |  |  |  |
| 4−3t-J ≪                                                                                 |  |  |  |  |  |  |  |  |  |  |  |
| ▶ 72\$-                                                                                  |  |  |  |  |  |  |  |  |  |  |  |
| ▶ Workingood連携                                                                           |  |  |  |  |  |  |  |  |  |  |  |
|                                                                                          |  |  |  |  |  |  |  |  |  |  |  |
|                                                                                          |  |  |  |  |  |  |  |  |  |  |  |
|                                                                                          |  |  |  |  |  |  |  |  |  |  |  |
|                                                                                          |  |  |  |  |  |  |  |  |  |  |  |
|                                                                                          |  |  |  |  |  |  |  |  |  |  |  |
|                                                                                          |  |  |  |  |  |  |  |  |  |  |  |
|                                                                                          |  |  |  |  |  |  |  |  |  |  |  |
|                                                                                          |  |  |  |  |  |  |  |  |  |  |  |
|                                                                                          |  |  |  |  |  |  |  |  |  |  |  |

#### 3. 事業報告書の出力方法

| 39                   | ホ   |                           |                     |                                               |                                                |                                                |                          |                                                          |                                             |                               |                           |                                        |                         |                            |          |
|----------------------|-----|---------------------------|---------------------|-----------------------------------------------|------------------------------------------------|------------------------------------------------|--------------------------|----------------------------------------------------------|---------------------------------------------|-------------------------------|---------------------------|----------------------------------------|-------------------------|----------------------------|----------|
| 41<br>42             |     |                           |                     |                                               |                                                |                                                |                          |                                                          | (5)紹介予知                                     | 定派遣に関する                       |                           |                                        |                         |                            |          |
| 43<br>44<br>45       |     | 労働者派遣                     | 遣事業報領<br>第2面の       | 告書(様式)<br>記載例                                 | <b>第11号</b> )                                  | 給の別                                            | 1 人当たりの平<br>均実施時間        |                                                          | イ 紹介予定<br>派遣に係る労<br>働者派遣契約                  | ロ<br>紹介予定<br>派遣により労<br>働者派遣をし | 望<br>労                    | 録され)<br>働者派遣<br>第2回                    | を雇用安に<br>貴事業報告<br>面に反映る | 定措置の内容<br>告書(第11号<br>されます。 | 料は<br>)の |
| 46                   |     |                           | 1 OJT<br>2 OFF-JT   | 1 事業主・2<br>派遣先・3 訓<br>練機関・4 そ<br>の他           | 1 無償(実費<br>負担なし)・<br>2 無償(実費<br>負担あり)・<br>3 有償 | 1 有給(無給<br>部分なし)・<br>2 有給(無給<br>部分あり)・<br>3 無給 |                          |                                                          | の 申 込 人 数<br>(人)                            | た労働者数 (人)                     |                           |                                        |                         |                            |          |
| 47                   | イ   |                           |                     |                                               |                                                |                                                |                          |                                                          | 1                                           | 1                             | 1                         | 0                                      |                         |                            |          |
| 10                   |     |                           |                     |                                               |                                                |                                                |                          |                                                          |                                             |                               |                           |                                        |                         |                            |          |
| 40                   | ハ   |                           |                     |                                               |                                                |                                                |                          |                                                          |                                             |                               |                           |                                        |                         |                            |          |
| 20<br>51             | (6) | 雇田安定措置(注筆                 | 3N条)の措置(            | の実績                                           |                                                |                                                |                          |                                                          |                                             |                               |                           |                                        | <b>1</b>                | -                          |          |
| 52<br>53             |     | 期間                        | 対象派遣労働<br>者数        | 第 1 号の措置<br>( 派遣先への<br>直接雇用の依<br>頼)を講じた<br>人数 | うち、派遣先<br>で雇用された<br>人数                         | 第 2 号の措置<br>(新たな派遣<br>先の提供)を<br>講じた人数          | うち、新たな派<br>遣先で就業した<br>人数 | 第3号の措置<br>(派遣元で派遣<br>労働者以外の労<br>働者として無期<br>雇用)を講じた<br>人数 | 第4号の措置<br>教育訓練(雇<br>用を維持した<br>ままのものに<br>限る) | (その他の措置)<br>紹介予定派遣<br>(※2)    | を講じた人数<br>左記以外のそ<br>の他の措置 | 第1号から第4<br>号までのいずれ<br>の措置も講じな<br>かった人数 | 備考                      |                            |          |
| 54                   |     | 1                         | 1                   | 1                                             | 0                                              | 0                                              | 0                        | 0                                                        | 0                                           | 0                             | 0                         | 0                                      |                         |                            |          |
| 55                   |     | 3年見込み                     |                     |                                               |                                                |                                                |                          |                                                          |                                             |                               |                           | 0                                      |                         |                            |          |
| 56                   |     | 2年半から3年未満見込み              |                     |                                               |                                                |                                                |                          |                                                          |                                             |                               |                           | 0                                      |                         |                            |          |
| 57                   |     | 2年から2年半未満見込み              |                     |                                               |                                                |                                                |                          |                                                          |                                             |                               |                           | 0                                      |                         |                            |          |
| 58                   |     | 1年半から2年未満見込み              |                     |                                               |                                                |                                                |                          |                                                          |                                             |                               |                           | 0                                      |                         |                            |          |
| 59                   |     | 1年から1年半未満見込み              |                     |                                               |                                                |                                                |                          |                                                          |                                             |                               |                           | 0                                      |                         |                            |          |
| 60                   |     | 1年未満見込み(※1)               |                     |                                               |                                                |                                                |                          |                                                          |                                             |                               |                           | 0                                      |                         |                            |          |
| 61<br>62<br>63<br>64 |     | ※1 「1年未満見込ま<br>※2 (5)欄の「イ | *」については、<br>紹介予定派遣に | 派遣元での通算<br>2係る労働者派遣                           | 雇用期間が1年」<br>契約の申込人数                            | 以上の者(登録-<br>(人)」の内数で                           | -の者を含む)に<br>こあること。       | <b>限</b> る。                                              |                                             |                               | 録内容が反                     | 反映されま                                  | す。                      |                            |          |
| 65<br>66<br>67       |     | (第11只(第1页)                | 第2面 等               | 2 4 面   第 5                                   | 面 <i>(つ山ねくし</i> )                              | 「第6.7 <b>页</b> 」                               | 第2 0 面   4               | Ê10 11页↓ 1                                               |                                             |                               |                           |                                        |                         |                            |          |